ARABIC

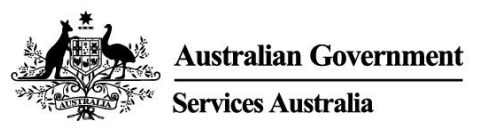

## احصل على اثبات تطعيمك ضد COVID-19

يمكنك الحصول على موقفك من التطعيم ضد COVID-19 من خلال immunisation history statement أو COVID-19 digital certificate. لا يتعين عليك دفع نقود للحصول على هذا الاثبات.

أسهل طريقة للحصول على التقرير أو شهادتك هي عبر الإنترنت باستخدام إما:

- حسابك على myGov
- تطبيق الهاتف المحمول Express Plus Medicare.

يحتاج مقدم التطعيم الخاص بك إلى إبلاغ Australian Immunisation Register قبل أن تتمكن من الحصول على التقرير أو شهادتك. قد يستغرق هذا ما يصل إلى 10 أيام.

تُظهر immunisation history statement الخاص بك جميع التطعيمات التي حصلت عليها والتي تم تسجيلها في سجل التحصين ا الأستر الي.

تُظهر COVID-19 digital certificate فقط تطعيمات COVID-19 الخاصة بك. ستتمكن من رؤية شهادتك الرقمية بعد حصولك على جميع الجر عات المطلوبة من اللقاح الذي تمت الموافقة عليه للاستخدام في أستر اليا.

## کیف تحصل علی immunisation history statement أو COVID-19 digital certificate اذا کنت مؤهلاً ل Medicare

باستخدام myGov:

- قم بتسجيل الدخول إلى حسابك على myGov.
- 2. اختار الرابط السريع Proof of COVID-19 vaccination.
- 3. إختار اسمك، ثم أنظر View immunisation history statement (PDF) أو View COVID-19 digital . certificate (PDF).

استخدام تطبيق Express Plus Medicare mobile app

- قم بتسجيل الدخول إلى التطبيق.
- 2. إختار Immunisation history من Services.
- 3. إختار اسمك، ثم View immunisation history statement أو View COVID-19 digital certificate (PDF).

إذا لم تتمكن من الحصول على immunisation history statement عبر الإنترنت أو كنت بحاجة إلى مساعدة، إتصل على 1800 653 809.

إضافة شهادتك الرقمية COVID-19 إلى المحفظة الرقمية

يمكنك إضافة شهادة COVID-19 الرقمية الخاصة بك إلى Apple Wallet أو Google Pay باستخدام إما:

- تطبيق Express Plus Medicare mobile app
- حساب Medicare الخاص بك على الإنترنت من خلال myGov باستخدام متصفح على جهازك.

إذا كنت تستخدم تطبيق الهاتف المحمول Express Plus Medicare mobile app:

- 1. اختار Immunisation history من Services.
- 2. اختار اسمك، ثم COVID-19 Digital Certificate.

ARABIC

#### 3. اختار إما Add to Apple Wallet أو Save to phone ل Google Pay.

إذا كنت تستخدم حساب Medicare عبر الإنترنت من خلال myGov:

- 1. قم بتسجيل الدخول إلى حساب myGov الخاص بك باستخدام متصفح على جهازك.
  - 2. اختار Medicare.
  - 3. اختار View immunisation history في مربع تاريخ التحصين.
    - 4. اختار اسمك.
- 5. اختار إما Add to Apple Wallet أو Save to phone ل Google Pay.

إذا كنت تستخدم جهاز iOS ، فيمكنك استخدام متصفح Safari أو Chrome. إذا كنت تستخدم جهاز Android ، فأنت بحاجة إلى ا استخدام متصفح Chrome.

إذا لم يكن لديك حساب Medicare على الإنترنت

تحتاج إلى أن تربط Medicare بحساب myGov الخاص بك لإعداد Medicare online عبر الإنترنت. قم بتسجيل الدخول إلى أو إنشاء حساب myGov الخاص بك على my.gov.au يمكنك بعد ذلك ربط برنامج Medicare باستخدام إما:

- رقم بطاقة Medicare الخاصة بك ومعلومات من سجل Medicare الخاص بك
  - كود ربط أعطيناه لك إما على الهاتف أو في مكتب خدمة سنتر لنك.

للمساعدة في ربط Medicare ب myGov ، اذهب إلى Medicareguides في ربط Medicareguides المساعدة في ربط Medicareguides

### كيف تحصل على immunisation history statement الخاصة بك أو

# COVID-19 digital certificate على الانترنت. إذا لم تكن مؤهلاً للحصول على برنامج Medicare

بإمكانك الحصول على immunisation history statement أو COVID-19 digital certificate على الانترنت باستخدام خدمة Individual Healthcare Identifiers (IHI) service على الانترنت باستخدام خدمة. myGov

تحتاج إلى تزويدنا بتفاصيل من إحدى وثائق الهوية التالية للتحقق من هويتك:

- جواز سفرك، مع تأشيرة أسترالية سارية المفعول
  - رخصة قيادتك الأسترالية.

بمجرد أن نتحقق من هويتك، سنستخدم التفاصيل الخاصة بك لإنشاء IHI الخاص بك. سنقوم أيضاً بربط IHI service ب myGov ب account الخاص بك. ثم يمكنك استخدام the IHI service لقراءة immunisation history statement الخاص بك أو COVID-19 digital certificate

- 1. قم بتسجيل الدخول إلى حساب myGov الخاص بك.
- 2. اختار الرابط السريع Proof of COVID-19 vaccination.
- 3. اختار اسمك، ثم أنظر View immunisation history statement (PDF) أو View COVID-19 أو View COVID-19

يمكنك إضافة COVID-19 digital certificate الرقمية الخاصة بك إلى محفظة رقمية باستخدام IHI Service من خلال myGov. بإمكانك أيضا الحصول على نسخة من إثبات تطعيم COVID-19 من خلال My Health Record.

### للمزيد من المعلومات

- اتصل بخدمة (Translating and Interpreting Service (TIS National على الرقم 131 450 للتحدث معنا بلغتك حول خدمات Medicare
- اذهب إل servicesaustralia.gov.au/covidvaccineproof للحصول على مزيد من المعلومات باللغة الإنجليزية
  - اذهب إلى servicesaustralia.gov.au/yourlanguage حيث يمكنك قراءة مقاطع الفيديو التي تحتوي على معلومات بلغتك أو الاستماع إليها أو مشاهدتها.
    - اذهب إلى australia.gov.au للحصول على آخر تحديثات COVID-19 والنصيحة.
      - قم بزيارة مكتب سنترلنك.

ملاحظة: يتم تحصيل رسوم المكالمات من هاتفك المنزلي إلى رقم "13" من أي مكان في أستر اليا بسعر ثابت. قد يختلف هذا السعر عن سعر المكالمة المحلية وقد يختلف أيضاً بين مزودي خدمة الهاتف. المكالمات إلى رقم "1800" من هاتف منزلك مجانية. قد يتم تحديد وقت المكالمات من الهواتف العامة والهواتف المحمولة وتحصيلها بسعر أعلى.

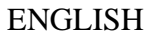

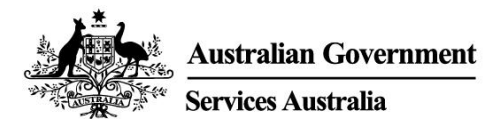

## Get proof of your COVID-19 vaccination

You can get proof of your COVID-19 vaccination status through your immunisation history statement or COVID-19 digital certificate. You do not have to pay to get this proof.

The easiest way to get your statement or certificate is online using either:

- your myGov account
- the Express Plus Medicare mobile app.

Your vaccination provider needs to report your vaccinations to the Australian Immunisation Register before you can get your statement or certificate. This can take up to 10 days.

Your immunisation history statement shows all of the immunisations you have had that are recorded on the Australian Immunisation Register.

Your COVID-19 digital certificate only shows your COVID-19 vaccinations. You will be able to see your digital certificate after you have had all required doses of a vaccine that has been approved for use in Australia.

# How to get your immunisation history statement or COVID-19 digital certificate if you are eligible for Medicare

Using myGov:

- 1. Sign in to your myGov account.
- 2. Select the **Proof of COVID-19 vaccination** quick link.
- 3. Select your name, and then View immunisation history statement (PDF) or View COVID-19 digital certificate (PDF).

Using the Express Plus Medicare mobile app:

- 1. Sign in to the app.
- 2. Select Immunisation history from Services.
- 3. Select your name, and then View immunisation history statement or View COVID-19 digital certificate.

If you cannot get your immunisation history statement online or need help, call **1800 653 809**.

### Adding your COVID-19 digital certificate to a digital wallet

You can add your COVID-19 digital certificate to your Apple Wallet or Google Pay using either:

- the Express Plus Medicare mobile app
- your Medicare online account through myGov using a browser on your device.

If you are using the Express Plus Medicare mobile app:

- 1. Select Immunisation history from Services.
- 2. Select your name, then View COVID-19 digital certificate.

3. Select either Add to Apple Wallet or Save to phone for Google Pay.

If you are using your Medicare online account through myGov:

- 1. Sign in to your myGov account using a browser on your device.
- 2. Select Medicare.
- 3. Select View immunisation history on the Immunisation history tile.
- 4. Select your name.
- 5. Select either Add to Apple Wallet or Save to phone for Google Pay.

If you are using an iOS device, you can use the Safari or Chrome browsers. If you are using an Android device, you need to use the Chrome browser.

### If you do not have a Medicare online account

You need to link Medicare to your myGov account to set up your Medicare online account.

Sign in to, or create, your myGov account at my.gov.au

You can then link Medicare using either:

- your Medicare card number and information from your Medicare history
- a linking code we have given you either over the phone or at a service centre.

For help linking Medicare to myGov, go to servicesaustralia.gov.au/medicareguides

# How to get your immunisation history statement or COVID-19 digital certificate online if you are not eligible for Medicare

You can get your immunisation history statement or COVID-19 digital certificate online using the Individual Healthcare Identifiers (IHI) service through your myGov account.

You need to give us details from one of the following identity documents to verify your identity:

- your passport, with your valid Australian visa
- o your Australian driver licence.

Once we have verified your identity, we will use your details to create your IHI. We will also link the IHI service to your myGov account. Then you can use the IHI service to view your immunisation history statement or COVID-19 digital certificate:

- 1. Sign in to your myGov account.
- 2. Select the **Proof of COVID-19 vaccination** quick link.
- 3. Select your name, and then View immunisation history statement (PDF) or View COVID-19 digital certificate (PDF).

You can add your COVID-19 digital certificate to a digital wallet using the IHI service through myGov.

You can also get a copy of your COVID-19 vaccination proof through My Health Record.

## For more information

- call the Translating and Interpreting Service (TIS National) on 131 450 to speak with us in your language about Medicare services
- go to servicesaustralia.gov.au/covidvaccineproof for more information in English
- go to **servicesaustralia.gov.au/yourlanguage** where you can read, listen to or watch videos with information in your language
- go to **australia.gov.au** for the latest COVID-19 updates and advice
- visit a service centre.

Note: calls from your home phone to '13' numbers from anywhere in Australia are charged at a fixed rate. That rate may vary from the price of a local call and may also vary between telephone service providers. Calls to '1800' numbers from your home phone are free. Calls from public and mobile phones may be timed and charged at a higher rate.